# **Charity Matching in Salesforce**

1) Go to the HR Portal by clicking on the 9-dot grid symbol and typing HR Portal:

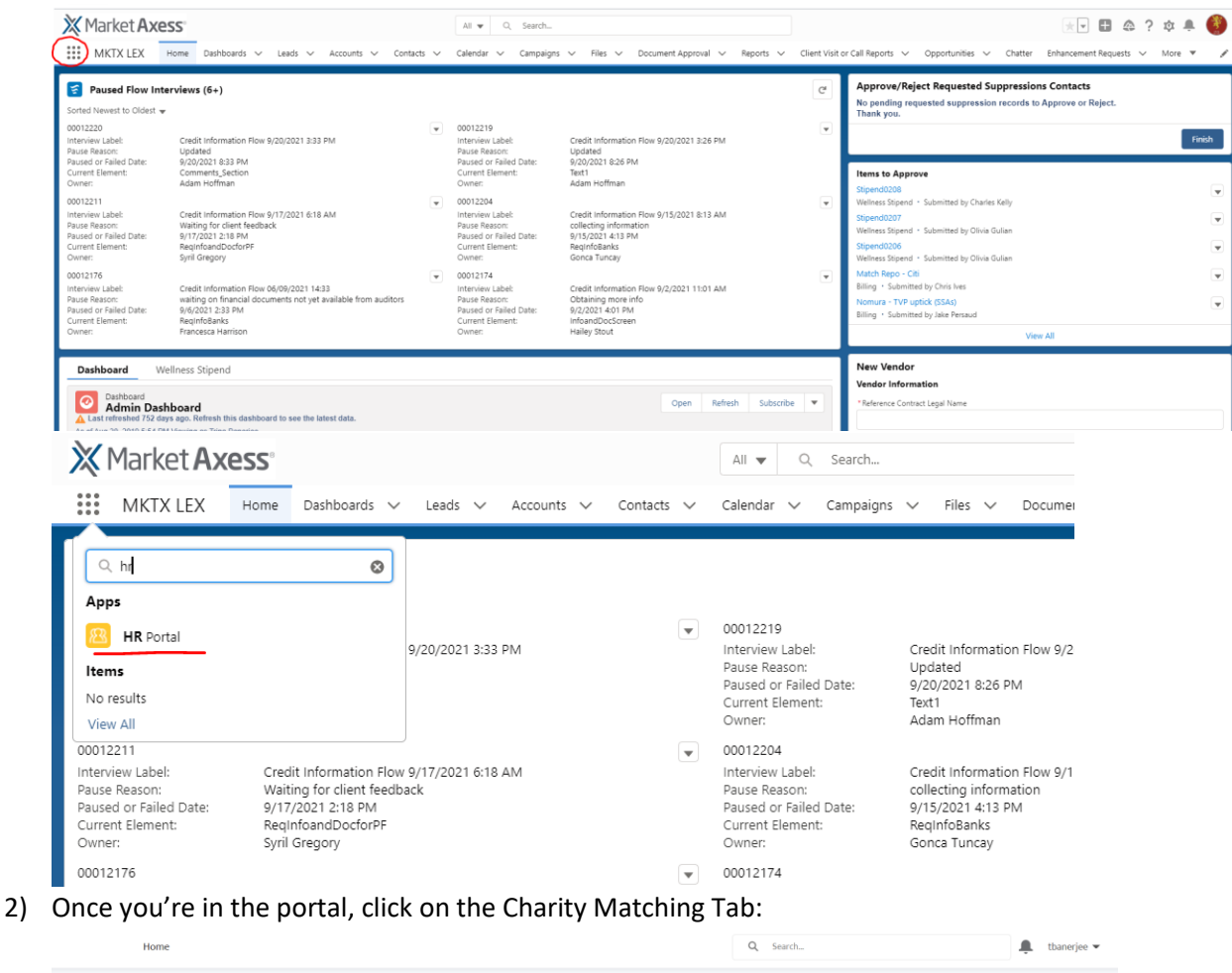

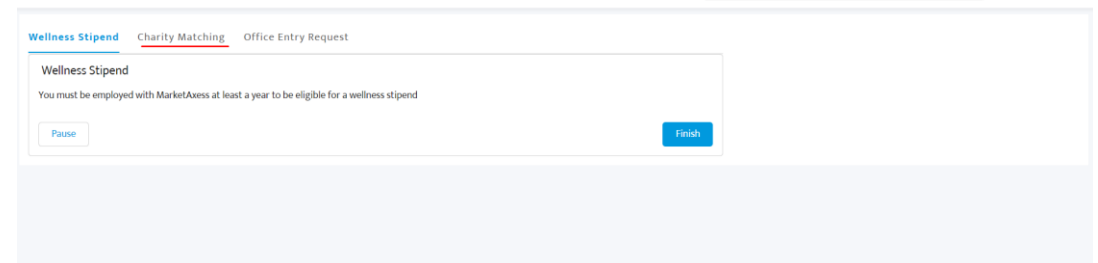

3) Once you're on the form, begin filling the form (the fillable fields are at the bottom):

## MARKETAXESS CHARITABLE GIFT MATCHING PROGRAM

#### Participant Eligibility

All full-time employees[1] of MarketAxess Holdings Inc. and its subsidiaries ("MarketAxess").

#### Minimum and Maximum Match

- MarketAxess will match 100% of any qualifying gifts
- The aggregate maximum match made on behalf of any employee per calendar year will not exceed \$2,000 (or £1,500)
  The minimum amount that will be matched is \$50 (or £30)

### Parameters for Donations

To qualify for a matching contribution, the employee's gift must meet the following conditions:

- The gift must be an actual cash donation not a pledge or shares of stock
- Shares of stock must be traded on a nationally recognized exchange
- The recipient organization must confirm receipt with the following details:

Cash

# Scroll down to the below section of the form:

| MARKETAXESS CHARITABLE GIFT MATCHING PROGRAM<br>APPLICATION FORM                       |
|----------------------------------------------------------------------------------------|
| * Employee Name                                                                        |
| Trina Banerjee                                                                         |
| Organization Information:                                                              |
| * Organization Name                                                                    |
| Test Charity Institution                                                               |
| * Organization Web Site                                                                |
| www.testcharityinst.com                                                                |
| * Is the organization a federally tax-exempt, 501(c)(3) or registered as a UK charity? |
| Yes                                                                                    |
| Where to send Matching Gifts:                                                          |
| * Address                                                                              |
| Test Street                                                                            |
| * City/State/Zip Code                                                                  |
| Test City                                                                              |
| *Contact Person                                                                        |
| Test Charity Contact Person                                                            |
| *Contact Person Title                                                                  |
| CEO                                                                                    |
| *Contact Person Phone Number                                                           |
| 1234567890                                                                             |
| * Contact Person Email                                                                 |
| testperson@charityinst.com                                                             |
| * Type of Organization                                                                 |
| Education                                                                              |
| I am applying for a Cash Match:                                                        |
| * Gift Amount (\$50 minimum (or £30))                                                  |
| 230.00                                                                                 |
| *Currency                                                                              |
| USD                                                                                    |
| * Date of Employee Gift                                                                |
| Oct 8, 2021                                                                            |
| Pause                                                                                  |

Hit Next after you complete the form and then attach the relevant documentation from the Charity Institute:

Click on 'Upload Files' or drag and drop you files on the Upload File button and then hit 'Done' on the progress indicator:

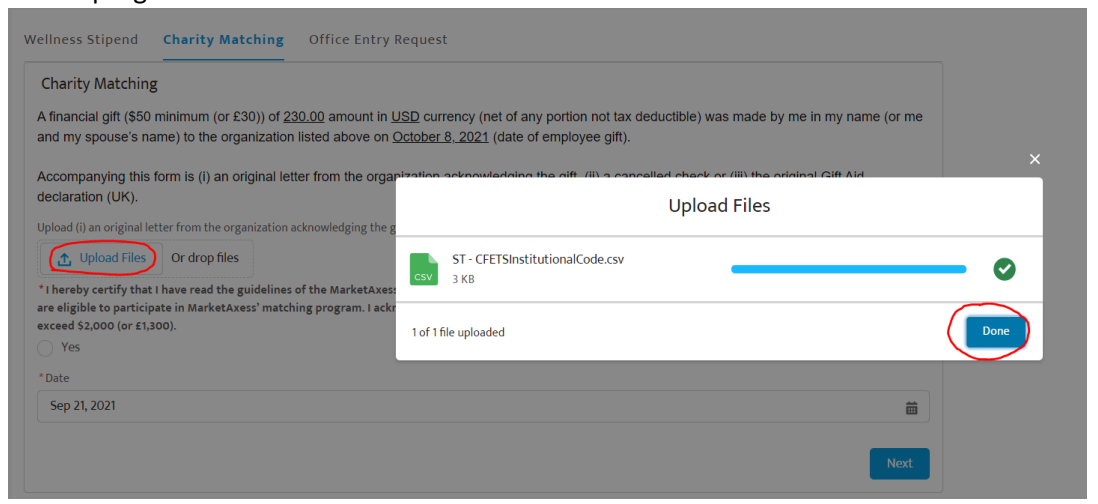

Check the radio button to confirm that you've uploaded the relevant document and hit Next:

| Wellness Stipend                                                                                | Charity Matching                                                  | Office Entry Request                                                                                                    |
|-------------------------------------------------------------------------------------------------|-------------------------------------------------------------------|----------------------------------------------------------------------------------------------------|
| Charity Matching                                                                                | ł                                                                 |                                                                                                    |
| A financial gift (\$50<br>and my spouse's na                                                    | minimum (or £30)) of <u>23</u><br>ame) to the organization        | 0.00 amount in <u>USD</u> currency (net of any portion not tax deductible) was made by me in my name (or me<br>listed above on <u>October 8, 2021</u> (date of employee gift).                                                   |
| Accompanying this declaration (UK).                                                             | form is (i) an original lett                                      | er from the organization acknowledging the gift, (ii) a cancelled check or (iii) the original Gift Aid                                                                                                    |
| Upload (i) an original le                                                                       | tter from the organization a                                      | cknowledging the gift, (ii) a cancelled check or (iii) the original Gift Aid declaration (UK).                                                                                                    |
| 1 Upload Files                                                                                  | Or drop files                                                     |                                                                                                    |
| * I hereby certify that<br>are eligible to particip<br>exceed \$2,000 (or £1,2<br>Yes<br>* Date | I have read the guidelines<br>ate in MarketAxess' matchi<br>000). | sf the MarketAxess Charitable Gift Matching Program and, to the best of my knowledge; this organization and gift<br>ing program. I acknowledge that the aggregate maximum match made on my behalf for any calendar year will not |
| Sep 21, 2021                                                                                    |                                                                   | 苗                                                                                                    |
|                                                                                                 |                                                                   | Next                                                                                                    |

Your request will be submitted to HR & Finance team for approval.